# **Internet Basics**

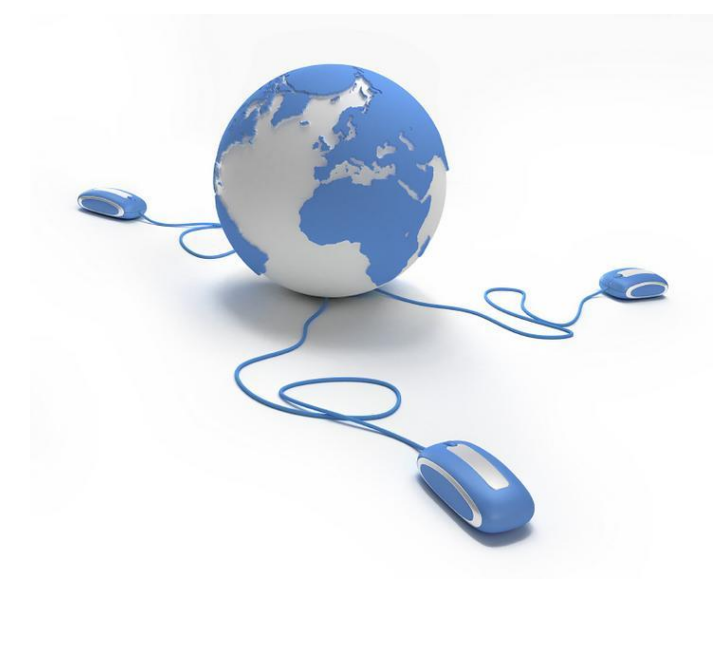

## Log into the Chromebook using the test account provided

• Enter your Gmail username & Password provided on your handout.

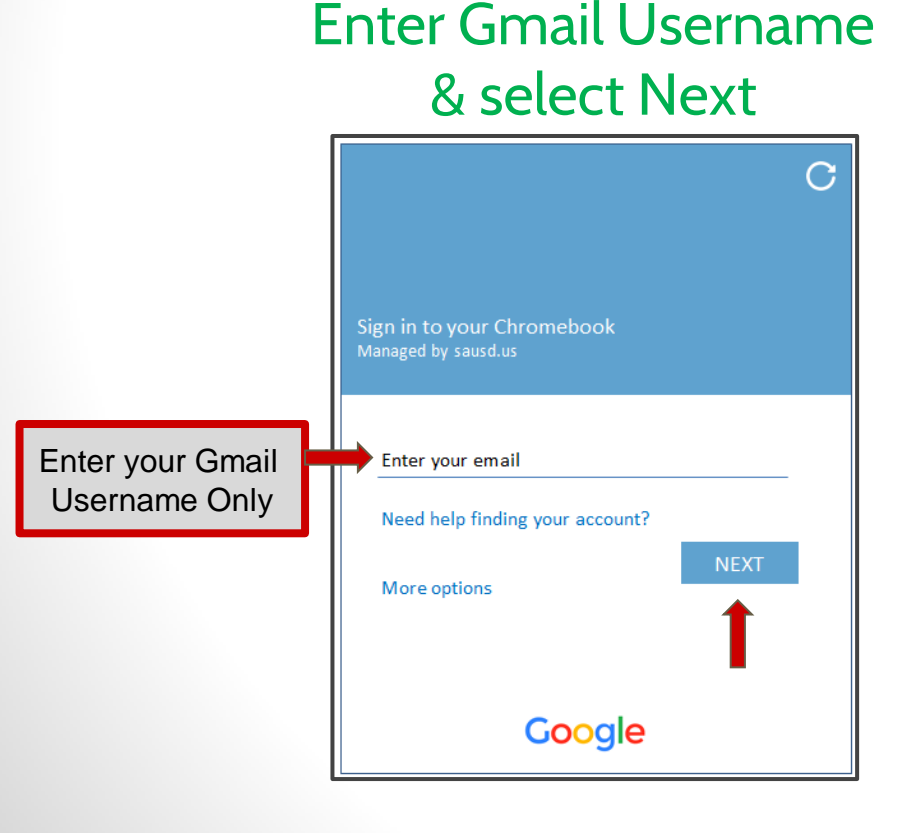

Enter Password & select Next

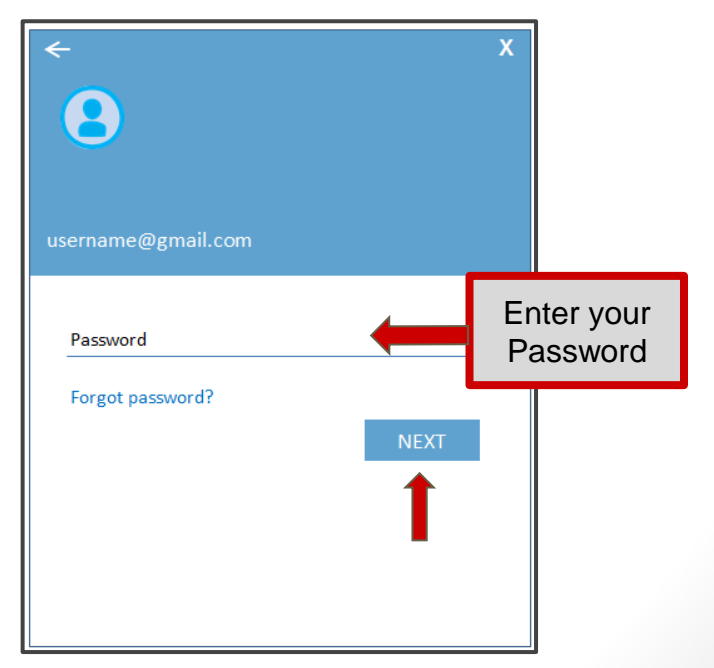

#### Screen After Logging In

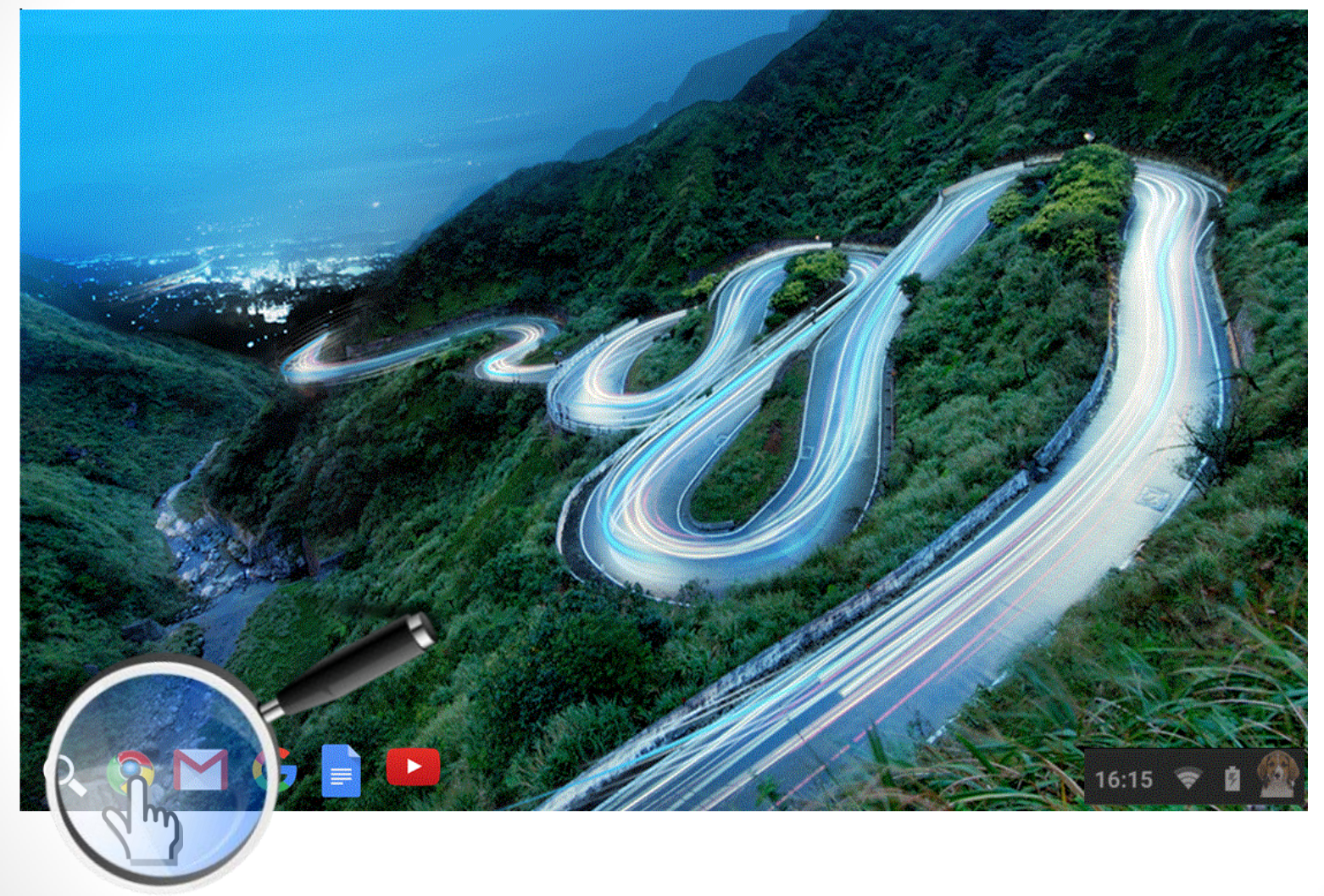

Click in the lower left corner on Google Chrome 📀

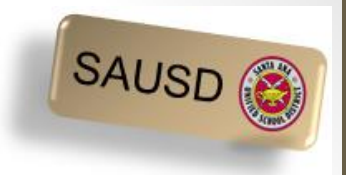

#### The Address bar

|                         | 👙 Santa Ana Unified Sc 🗙       | 🐹 Oracle iProcurement     | ×       | 🍐 My Drive - | Google Dr 🗙 |  |  |  |  |
|-------------------------|--------------------------------|---------------------------|---------|--------------|-------------|--|--|--|--|
| Search or enter address |                                |                           |         |              |             |  |  |  |  |
| Most Visite             | ed 🥑 Getting Started 🗍 Aeries. | NET III DataDirector 🚳 Sa | nta Ana | Unified Sch  | G Google [  |  |  |  |  |

#### vs. Google Search

| <br>Google                                               |  |
|----------------------------------------------------------|--|
| Google Search I'm Feeling Lucky<br>Super Tuesday results |  |
|                                                          |  |

## Let's practice...with SAUSD resources Online Resources for You and Your Family

Type <u>www.sausd.us</u> in the address bar (top left corner of your page)

Then click **Enter** on your keyboard after you have typed in the website address. This is the main webpage for all of the Santa Ana Unified School District.

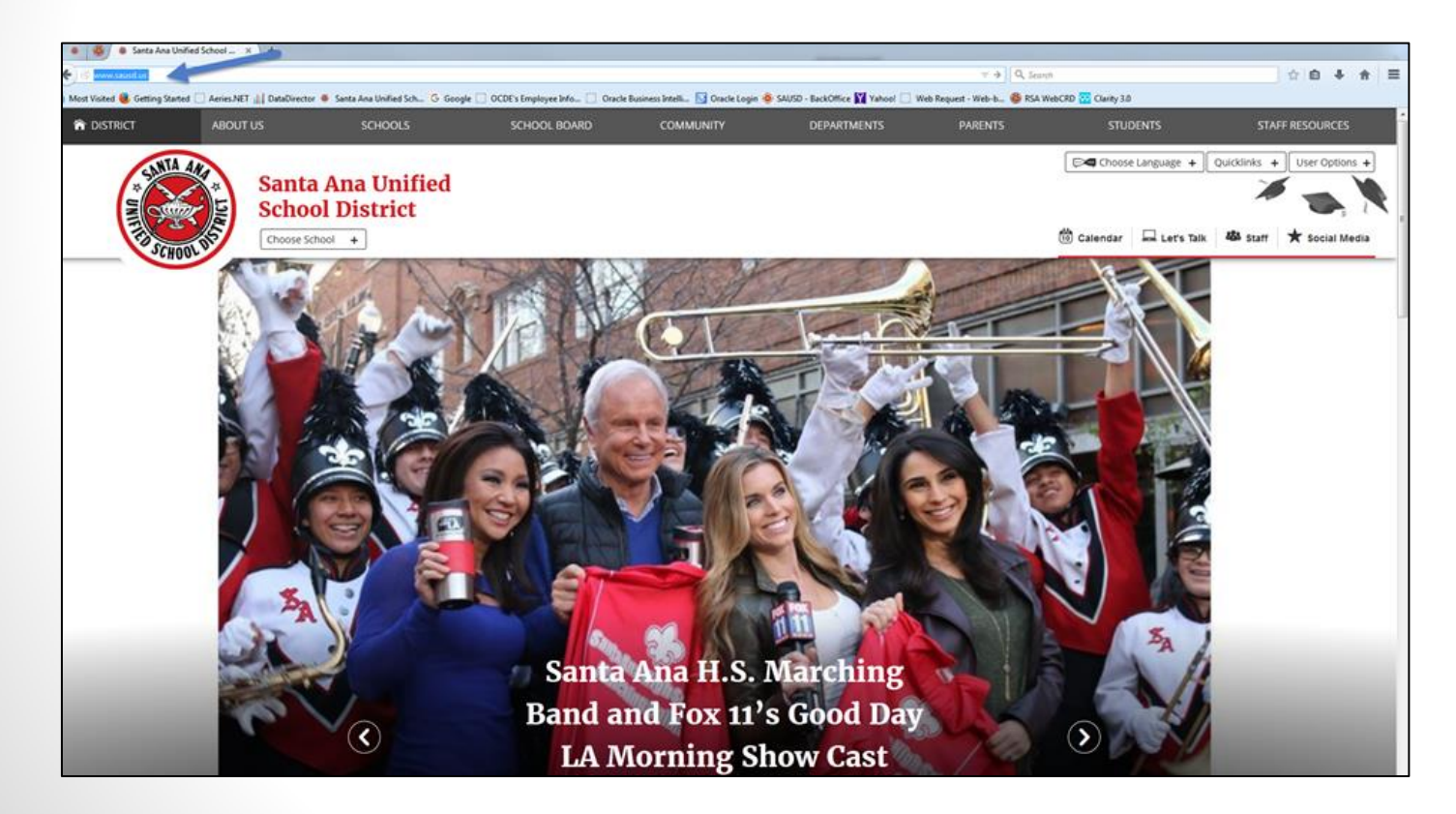

#### **Choose Language preferences**

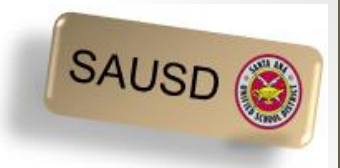

- 1. Click on "Choose Language" in the top right corner of the page.
- 2. Select and click "English to Spanish"

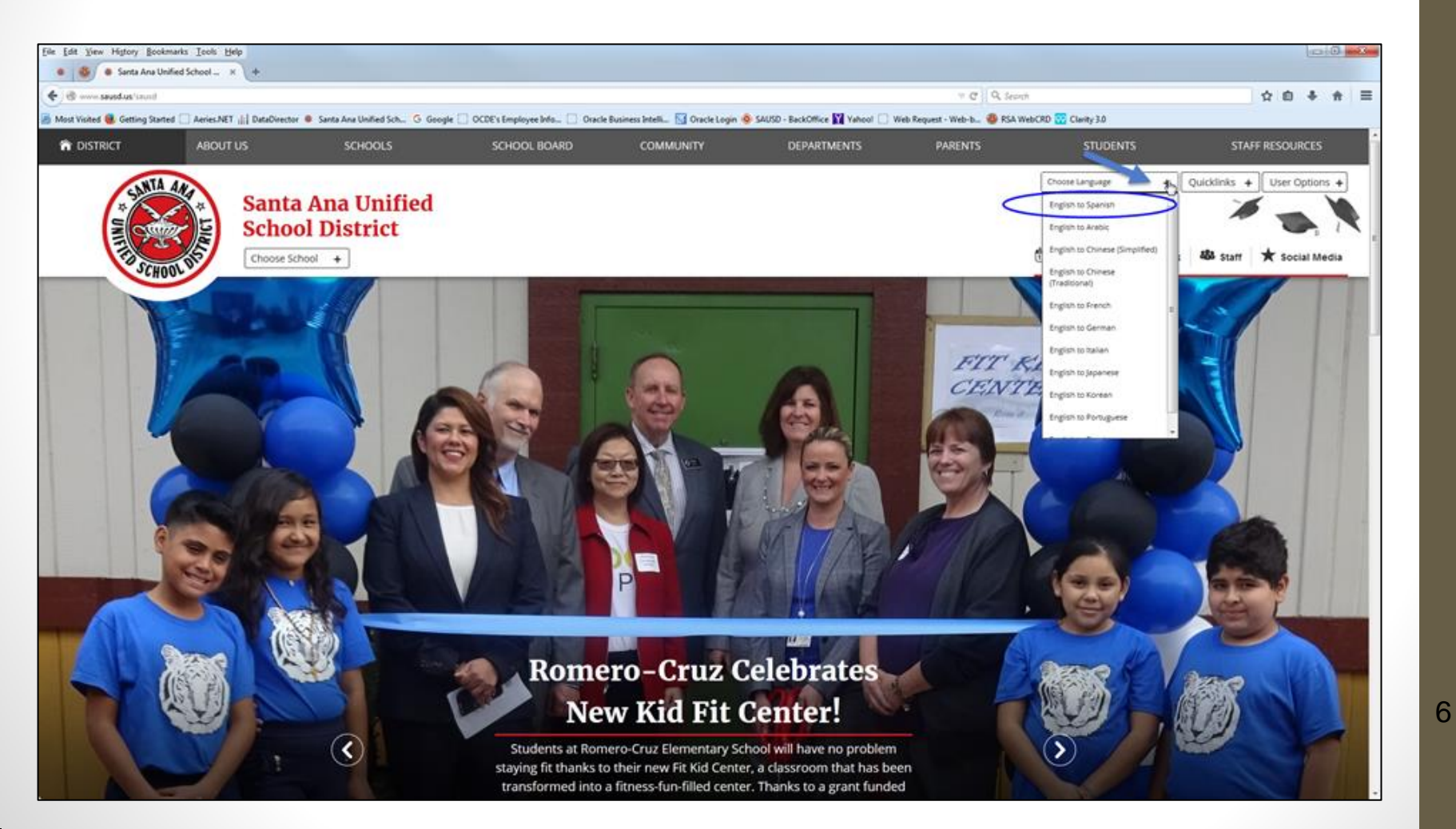

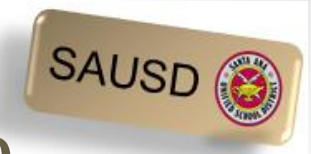

7

#### Find your child's school webpage

#### Click on SCHOOLS

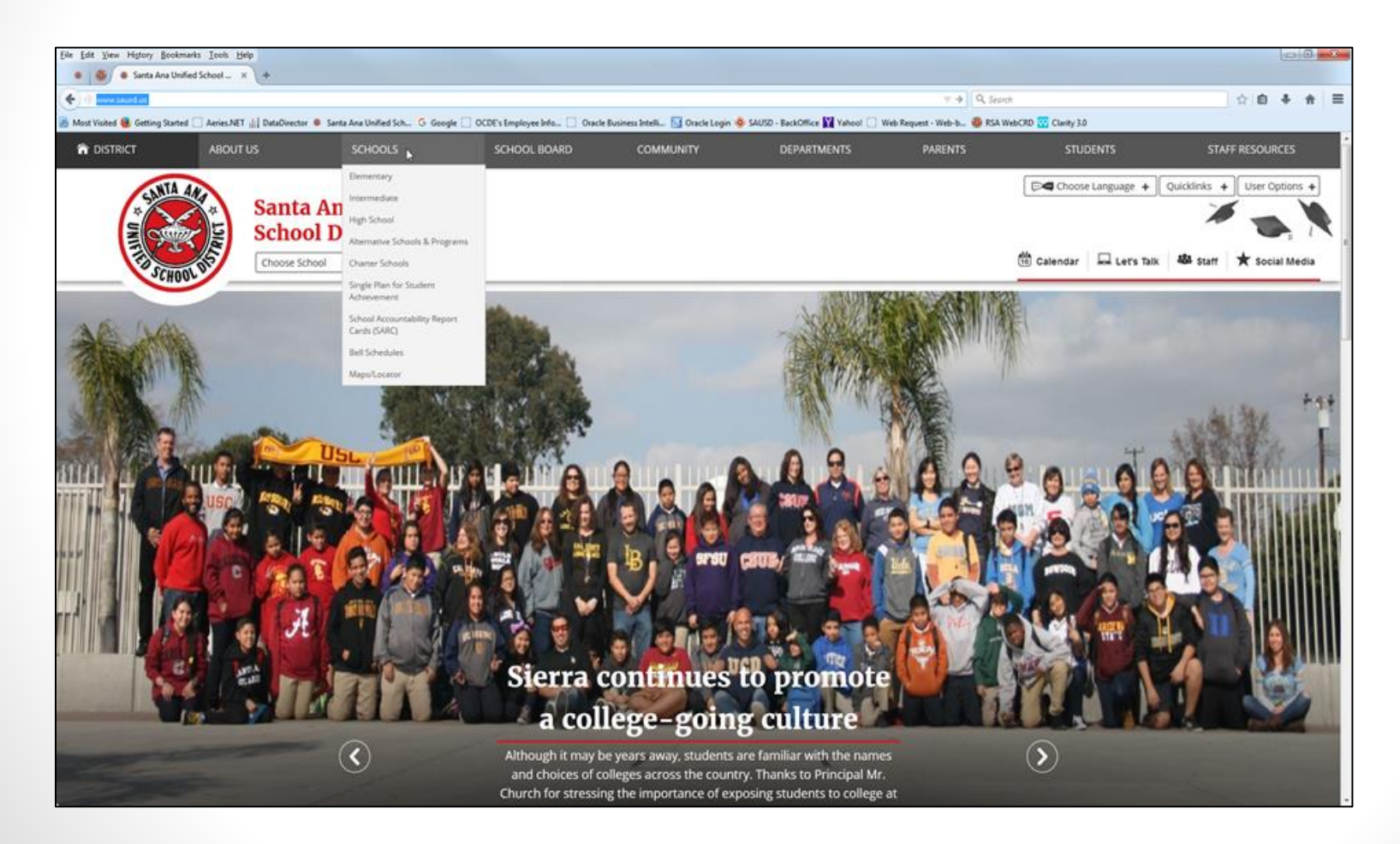

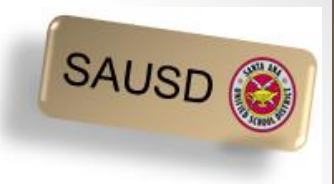

8

#### Find the name of your school

- Click on the triangle to open the list of school names.
- Click on the name of your child's school.
  - The schools are listed in alphabetical order.
- Click the Submit button once you have found the name of the school.

| SANTA AND A LUNA | Santa Ana Unif<br>School District<br>Choose School + | ied                                       | 10 |
|------------------|------------------------------------------------------|-------------------------------------------|----|
| ring All Student | ts for Success in Colle                              | ge and Career                             |    |
| Homep            | age                                                  | School Name All   School Type All  Submit |    |
|                  |                                                      |                                           |    |

Find the following 4 items on the school's webpage:

- 1. What is the name of the school's principal?
- 1. What is the phone # of the school?
- 1. Where is the school calendar?

#### 1. What is one current event happening at the school?

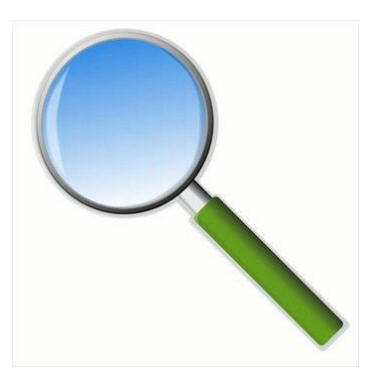

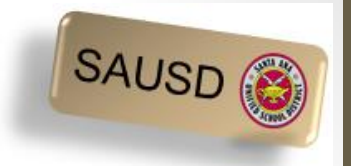

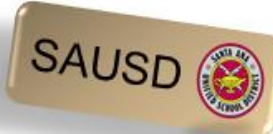

#### Return to the SAUSD District webpage

1. Click on District in the top left corner.

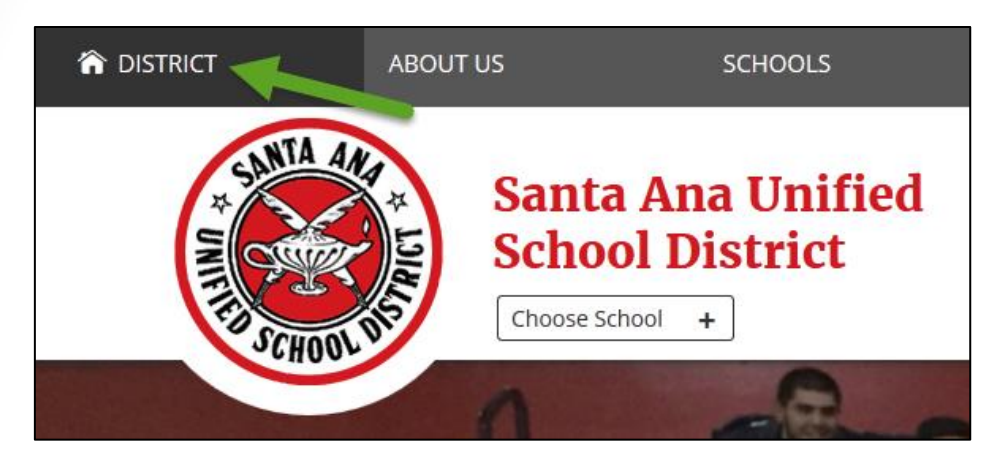

2. Once you are on the District's main webpage, click on Parents in the top right corner.

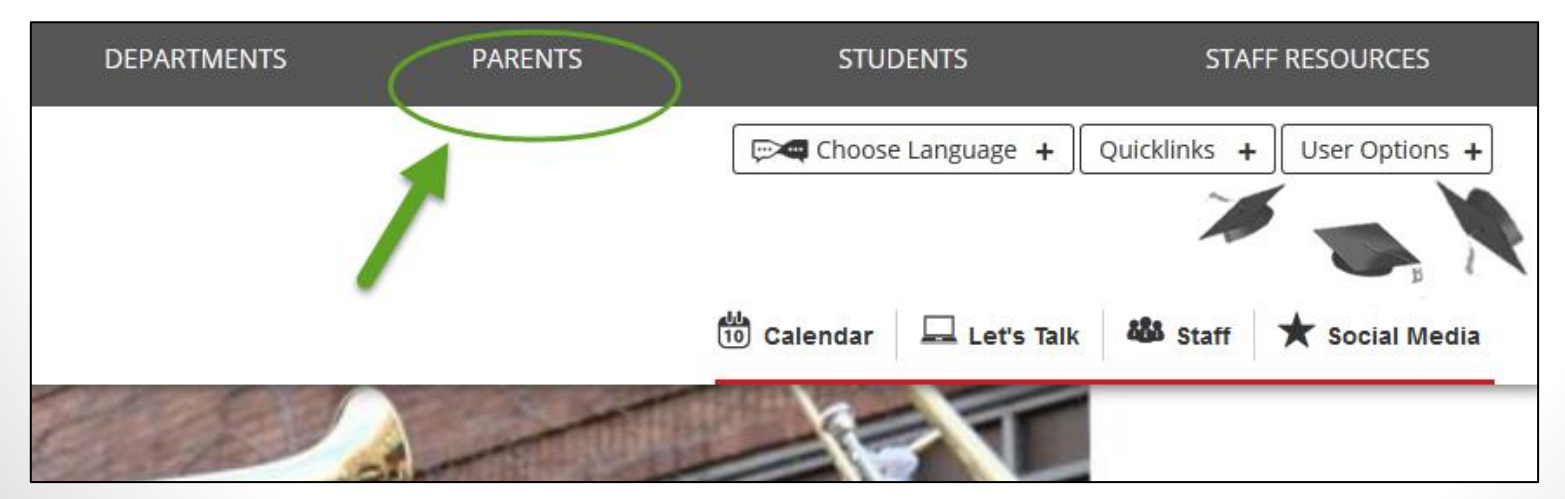

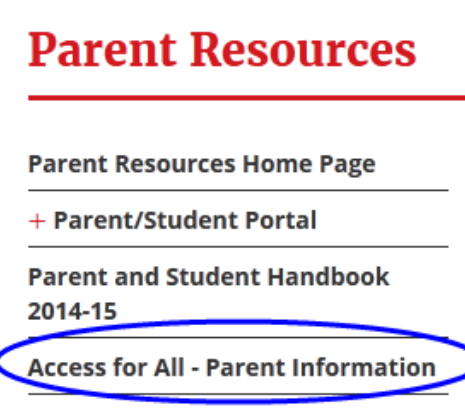

+ Back to School Information

Covered California Health Care

CyberSavvy Resources for Parents

+ DAC/DELAC Meetings

**Early Childhood Programs** 

Fundamental School Enrollment Process

+ Nutrition Services Information

Gifted and Talented Education (GATE)

**Health Services** 

+ Helpful Information for Parents

**Migrant Education Program** 

Network for a Healthy California

+ Online Resources for Parents

Parent Classes

Positive Behavioral Interventions and Supports (PBIS)

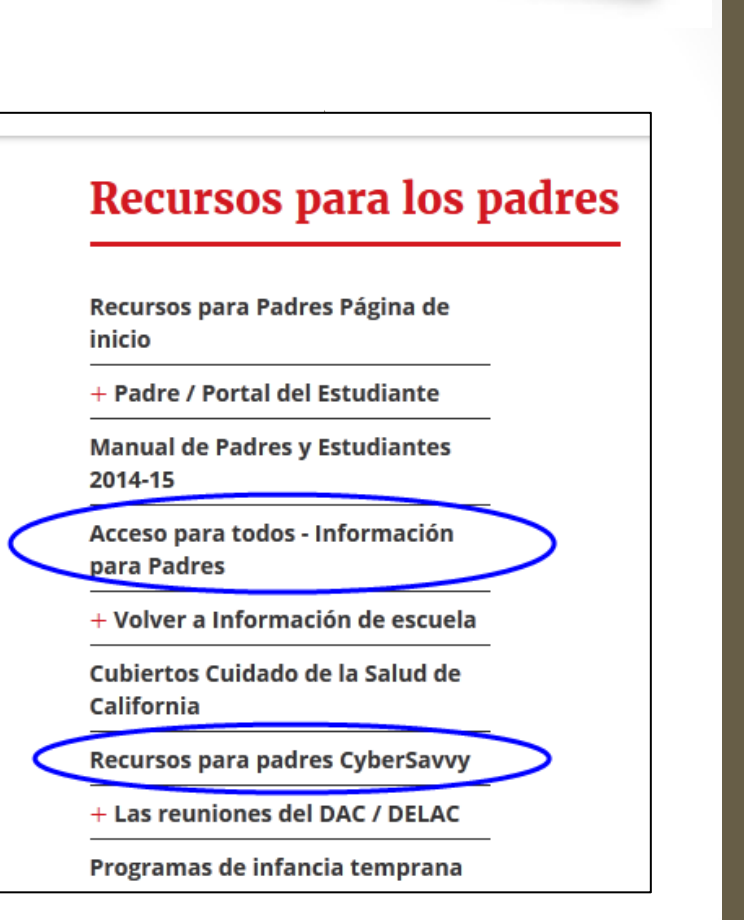

SAUSD (C

11

#### http://www.sausd.us/domain/12

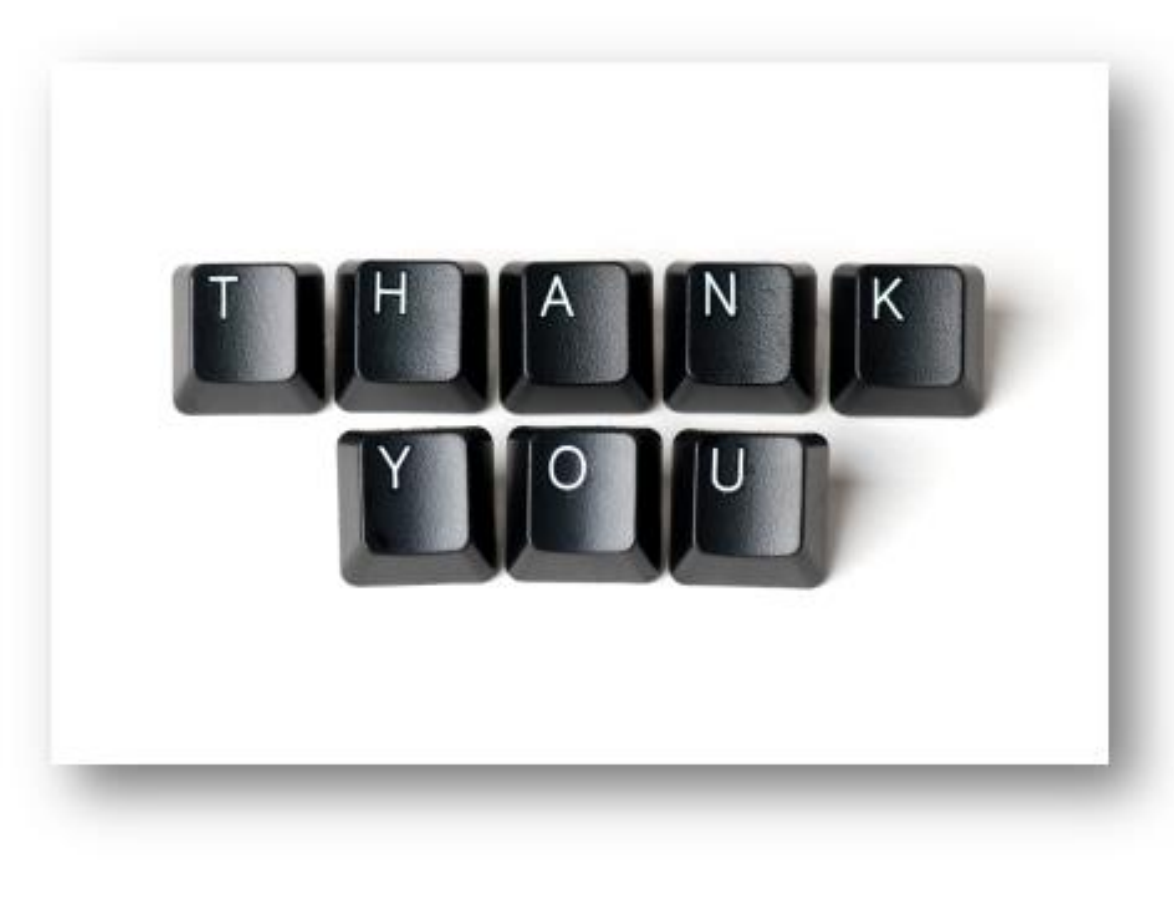